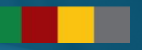

### Orientações para a Declaração de Bens e Rendas (DBRs)

#### Exercício 2023 / Ano-calendário 2022

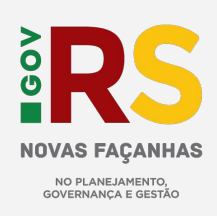

Atualizado em: 31/03/2023

#### Cronograma DBRs 2023

Atendimento à resolução do TCE 963/2012

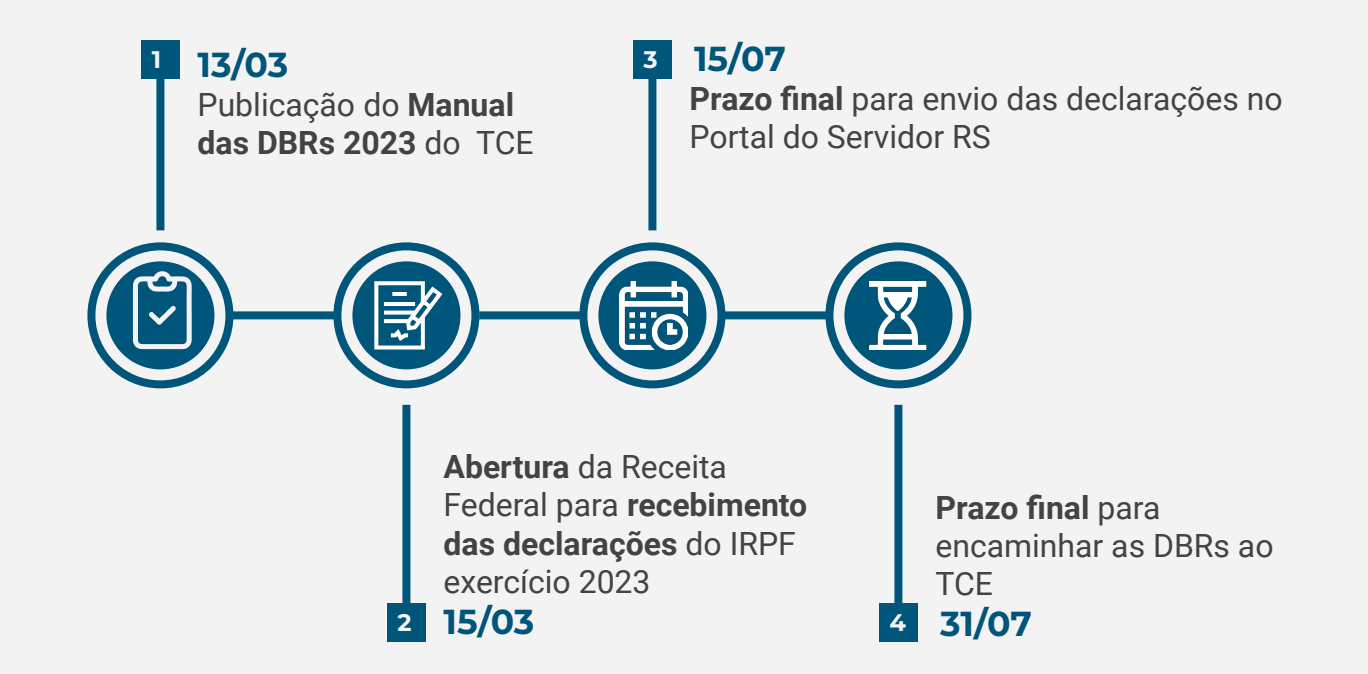

#### **Orientações gerais**

- Os Setoriais de Gestão de Pessoas deverão comunicar os servidores da obrigação legal de apresentar a Declaração de Bens e Rendas.
- Os servidores têm o prazo até 31/07/23 para o envio da DBR pelo Portal do Servidor.
- Os órgãos que não possuem habilitação para envio da declaração on-line, via Portal do Servidor RS, poderão fazê-lo mediante solicitação.

### Quem está obrigado a encaminhar a DBR

(Art. 2° Decreto 48.706/11)

| § 1º Estão obrigados a apresentar a declaração de bens de que<br>trata o caput deste artigo os seguintes agentes públicos:                                                                                                    | § 2º Também estão obrigados a apresentar a declaração de bens os seguintes servidores públicos:                                                                                                    |
|----------------------------------------------------------------------------------------------------|----------------------------------------------------------------------------------------------------|
| <ul> <li>I - Governador e Vice-Governador do Estado;</li> <li>II - Deputados Estaduais;</li> <li>III - Secretários de Estado;</li> <li>IV - membros da Magistratura Estadual;</li> <li>V - membros do Tribunal de Contas;</li> <li>VI - membros do Ministério Público Estadual;</li> <li>VII - Procuradores do Estado;</li> <li>VIII - Defensores Públicos;</li> <li>IX - Delegados de Polícia;</li> <li>X - Oficiais da Brigada Militar;</li> <li>XI - Dirigentes de Autarquias, Empresas Públicas, Fundações,</li> <li>Sociedades de Economia Mista e subsidiárias destas, integradas na</li> <li>Administração Estadual Indireta;</li> <li>XII - Superintendente e Diretor de órgão central de compras;</li> <li>XIII - ordenadores de despesas;</li> <li>XIV - Auditores Públicos Externos do Tribunal de Contas do Estado;</li> <li>XV - Agentes Fiscais do Tesouro do Estado; e</li> <li>XVI - integrantes de comissões de licitação.</li> </ul> | I - servidores lotados em setores responsáveis pelas compras,<br>contratos, elaboração de projetos básicos e termos de referência;<br>II - servidores que exerçam a gestão e a fiscalização de contratos;<br>III - pregoeiros;<br>IV - servidores com padrão remuneratório CC/FG 10 ou superior; e<br>V - servidores que exerçam funções de fiscalização. |

# Aos Órgãos que desejam habilitar o envio da declaração on-line

|    | Órgão solicitante                                                                                                    |           | SUGEP                                                                                                    |        | PROCERGS                                                                                                    |  |
|----|----------------------------------------------------------------------------------------------------|-----------|----------------------------------------------------------------------------------------------------|--------|----------------------------------------------------------------------------------------------------|--|
| 1. | O Órgão deve enviar e-mail para<br>celula-multiplicadore@spgg.rs.gov<br>indicando <b>1 ou 2 servidores</b> (de<br>preferência da <b>própria setorial</b> ) par<br>liberação de acesso | v.br<br>a | <ul> <li>2. A SUGEP então solicita<br/>liberação de acesso à<br/>PROCERGS</li> <li>4. Após a liberação, a SUGEP<br/>comunica o Órgão da<br/>liberação</li> </ul> | →<br>✓ | <b>3.</b> A PROCERGS <b>libera</b> o<br>módulo DBR no <b>RHE (aos<br/>servidores indicados)</b> e no<br>P <b>ortal do Servidor RS</b> |  |

#### Fluxo de envio das Declarações de Bens e Rendimentos

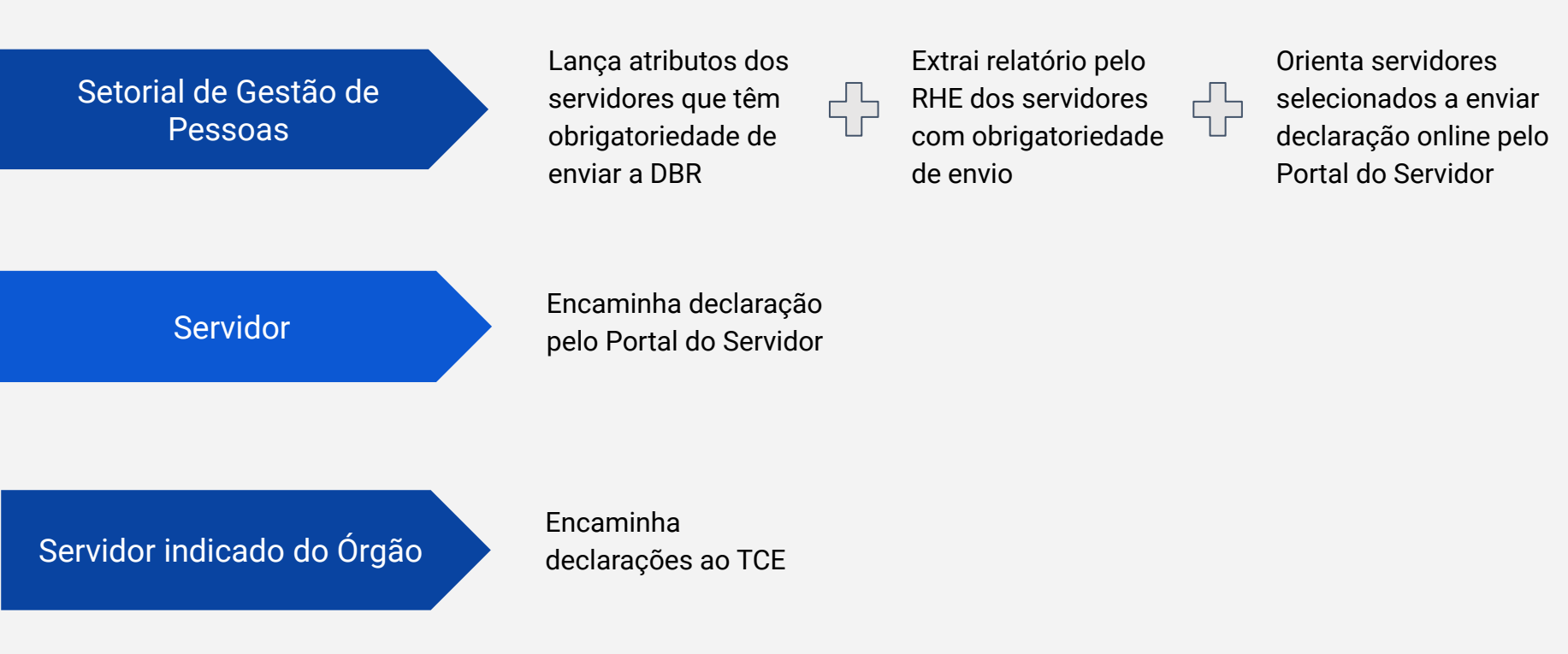

## INSERÇÃO DO ATRIBUTO ESPECIAL PARA DBR

1. Clique em Histórico Funcional -> Atributos -> Atributos do Servidor.

| Histórico Funcional Vagas Treinamento M | ledicina e Segurança Concursos Processos Tabelas Qutros Móo | dulos Janela |
|-----------------------------------------|-------------------------------------------------------------|--------------|
| Busca de Servidores                     | 🔁 💇 GOV_RS 🖉                                                | ſ            |
| Dados Pessoais                          |                                                             | 2000023万>    |
| Dependentes                             | •                                                           |              |
| Pensões                                 |                                                             |              |
| Vínculos Funcionais                     | Criada em                                                   |              |
| Exercícios                              | 13/02/2023 - 12:29:39                                       |              |
| Eventos                                 | 13/02/2023 - 12:26:51                                       |              |
| <u>C</u> onsultas                       |                                                             |              |
| Atributos                               | Atributos do Servidor                                       |              |
| Licenças e Afastamentos                 | Lançamento Coletivo de Atributos                            |              |
| Erequência                              | Atributos de Dependentes                                    |              |
| Eérias                                  | Atributos de Pensionistas                                   |              |
| Contagem de Tempo                       | Carga de Atributos                                          |              |
| Pastas Funcionais                       | •                                                           |              |
| Registros Pendentes                     | ▶ Consultas                                                 |              |
| Gestão Eletrônica de Documentos         |                                                             | -            |
| Diversos                                | •                                                           |              |
| Previdência                             | • • •                                                       |              |
| Acompanhamento de Processos             | •                                                           |              |
| Conversão Sistema Anterior - RHE        |                                                             |              |
| Consulta Matérias enviadas para o SGM   |                                                             |              |

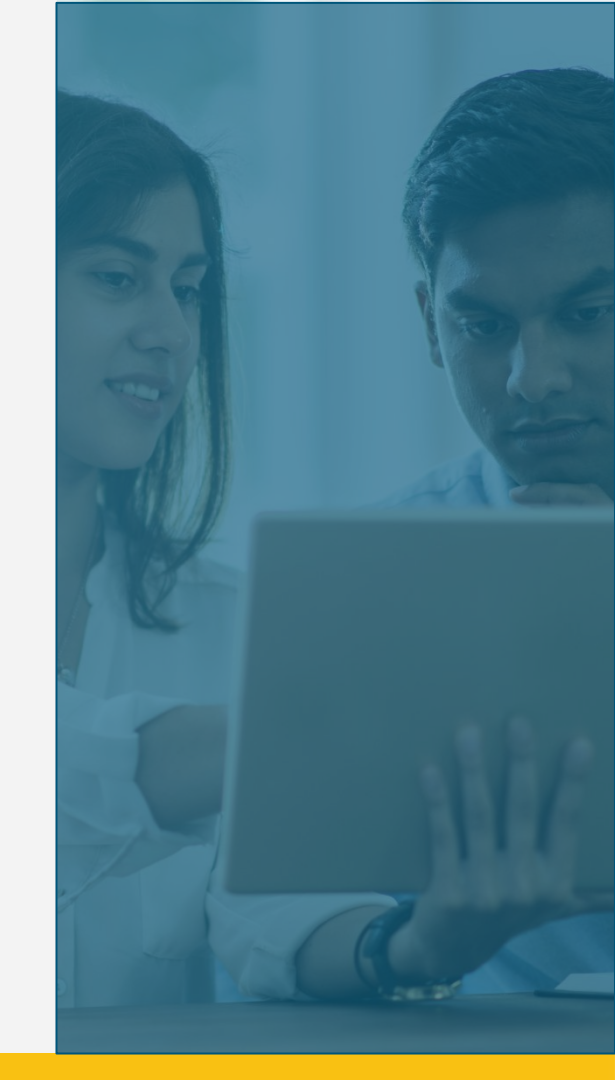

2. Clique em Atributo e depois aperte a tecla F9.

| Atributos do Servidor Socielador Socielador<br>Identificação Funcional<br>Id. Func | Vínculo                | Detalhes |
|------------------------------------------------------------------------------------|------------------------|----------|
| Atributo                                                                           | Data Início Data Final |          |
|                                                                                    |                        |          |
|                                                                                    |                        |          |

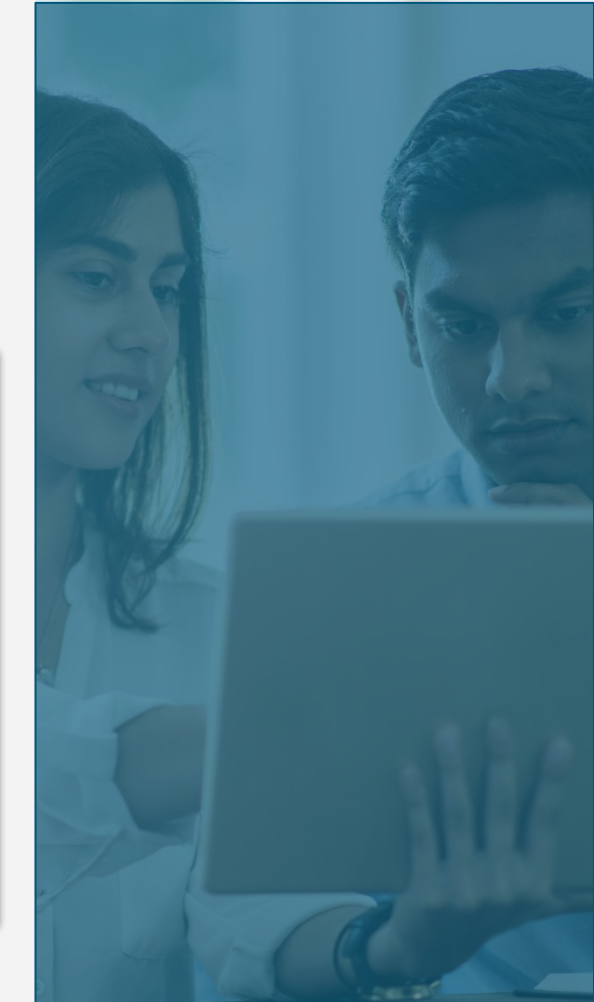

**3.** Várias opções irão aparecer, conforme imagem abaixo. Selecione **ENQUADRA DEC 48706** e clique em **OK.** 

|                      |                                                              | Tata   | 1.400 |
|----------------------|--------------------------------------------------------------|--------|-------|
| Atributo             | Nome Atributo                                                | A 1000 | 1.401 |
| DIRF RRA EX ANT      | Dirf Rendimentos Recebidos Acumuladamente de Exerc. Anterior |        |       |
| DISTRIBUIÇÃO SE      | Distribuição na Secr. de Educação                            |        |       |
| DOAÇÃO FECA          | Doações FECA                                                 |        |       |
| EMAIL CORPORATIVO    | E-mail Corporativo                                           |        |       |
| EMAIL SERVIDOR       | E-mail do Servidor                                           |        |       |
| ENCARGO DE LIDERANÇA | Encargos de Liderança                                        |        |       |
| ENQUADRA DEC 48706   | Enquadramento Decreto 48706                                  |        |       |
| ESO INFO MANDATOS    | Atributo Órgão exercido no mandato Sindical ou Eletivo       |        |       |
| ESTABILIDADE         | Estabilidade                                                 | -      |       |
|                      | Canaala Estarra Vala Dafaiaña                                | ×Ц     |       |
|                      |                                                              | -      |       |
|                      | Localizar ) QK Cancelar )                                    |        |       |

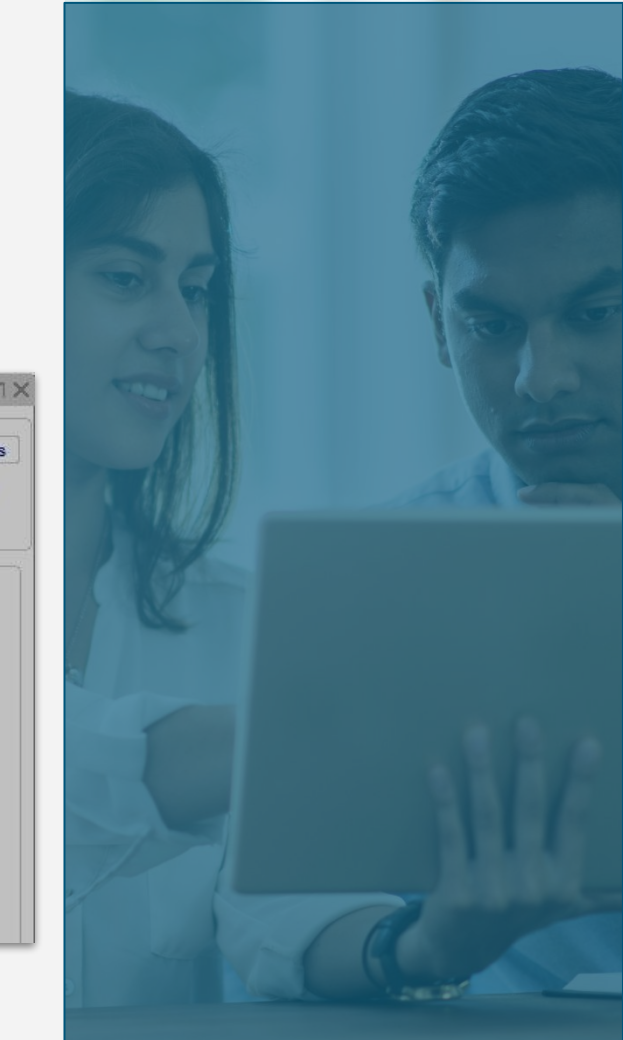

4. Após, selecione Ordenador Despesas e clique em OK.

| ocalizar[%           |                                                            |             |
|----------------------|------------------------------------------------------------|-------------|
| Atributo             | Nome Atributo                                              | I Total:40H |
| MÉDIA APOSENT EC41   | Média Valor Aposentadoria EC 41                            |             |
| NÃO RECADASTRADO     | Não Recadastrado                                           |             |
| OPÇÃO GF             | OPÇÃO GF                                                   |             |
| Ordenador Despesas   | Ordenador de Despesas                                      |             |
| PA BASE IPE FICTÍCIA | Alterar Base Previdência Fictícia                          |             |
| PA BASE IR FICTÍCIA  | Alterar Base IR Fictícia                                   |             |
| PAGTO EXCEPCIONAL    | Pagamento Excepcional                                      |             |
| PARC AUTON PESSOAL   | Parcela Autônoma Pessoal da Lei 15451/20 - Art.4, Inc. II. |             |
| PARC AUTONOMA COMPL  | Parcela Autonoma Completivo                                |             |
|                      | Decede Judicial                                            |             |
| di.                  |                                                            |             |

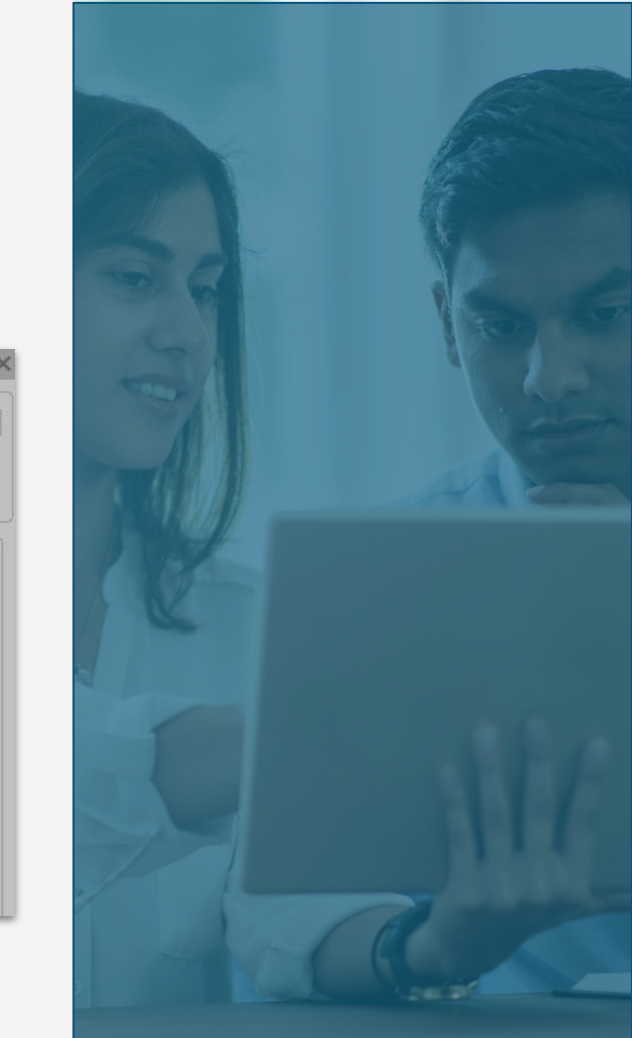

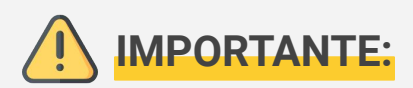

- Caso a Setorial de Gestão de Pessoas não tenha liberação para o lançamento dos atributos especiais, é preciso seguir o fluxo do Órgão para liberação de acesso das funcionalidades do RHE.
- Nome dos atributos especiais para DBR:
  - Ordenador de Despesa;
  - ENQUADRA DEC 48.706.
- Os Órgãos da Administração deverão solicitar à SEFAZ a liberação do lançamento dos atributos especiais.

## EMISSÃO DO RELATÓRIO NO RHE

#### Emissão do relatório no RHE

1. Clique em Archon -> Relatórios -> Executa Consultas.

| Help                  | י  <b>†</b> <sub>R</sub> ↓ <sup>R</sup> ← → <b>\</b> ? | 🔁 💇 GOV RS                   | 8                          |           | J        |
|-----------------------|--------------------------------------------------------|------------------------------|----------------------------|-----------|----------|
| Outros Sistemas       |                                                        |                              |                            |           | ের্শ্ব স |
| Mensagens             | •                                                      |                              |                            |           |          |
| <u>C</u> onfiguração  | •                                                      |                              |                            |           |          |
| Segurança             | ▶                                                      | Criada em                    |                            |           |          |
| UF/Municípios/Bairros | - Abr/23                                               | 13/02/2023 - 12:29:39        |                            |           |          |
| Tabelas               | ► 1/23                                                 | 13/02/2023 - 12:26:51        |                            |           |          |
| Setores               | •                                                      |                              |                            |           |          |
| Pessoas               | •                                                      |                              |                            |           |          |
| Auditoria             | •                                                      |                              |                            |           |          |
| Rotinas               | •                                                      |                              |                            |           |          |
| Relatóri <u>o</u> s   | Cadastro de Relatórios                                 |                              |                            |           | <b></b>  |
| Teclas                | Executa Relatórios                                     | DE EFETIVIDADE 🚥             | Ê                          |           |          |
| Frins                 | Dados de Agendamento                                   |                              |                            | 10000 et  |          |
| Europ                 | Emissão de Relatórios Agendados                        | is de março / 2023 deverad o | correr ate as 17h de 05/04 | 4/2023 ** |          |
| Login                 | Gerador de Relatórios                                  |                              |                            |           |          |
| Sair 🗛                | Executa Consultas                                      |                              |                            |           |          |

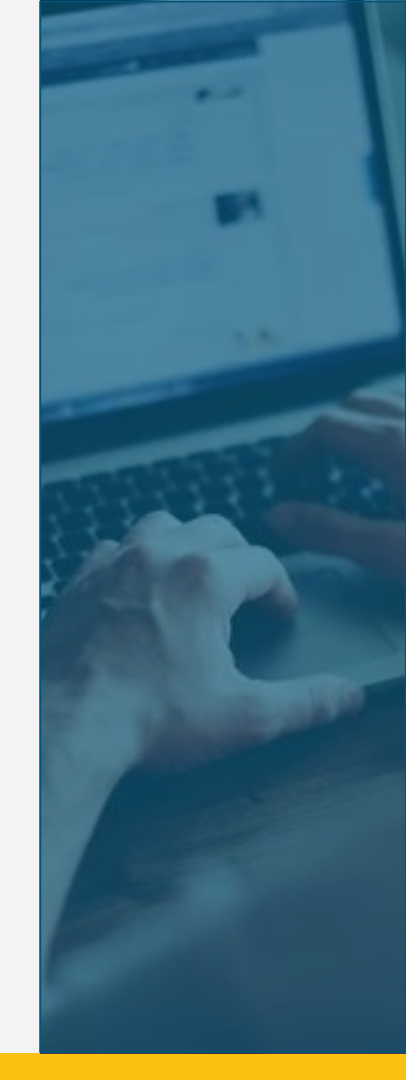

#### Emissão do relatório no RHE

2. Selecione Recursos Humanos - Consultas liberadas para áreas de RH -> DECLARA\_BENS\_ANEXO -Relação de servidores que declararam e não declararam os bens no exercício 2014 em diante.

| srupo           | Descrição          |                                                                                           |
|-----------------|--------------------|-------------------------------------------------------------------------------------------|
| Movimentação    | Consultas liberad  | as sobre Movimentação                                                                     |
| Pensão Alime    | Consultas liberad  | as sobre Folha de Pagamento relativas a regras de Pensão Alimentícia                      |
| Pensões         | Consultas liberad  | as sobre Folha de Pagamento - Pensionistas                                                |
| Previdência     | Consultas liberad  | as para áreas previdenciária                                                              |
| Recursos Hui    | Consultas liberad  | as para áreas de RH                                                                       |
| Código          |                    | Descrição                                                                                 |
| COMUNICADO      | IS_SE              | DataMining Comunicados Inteligentes                                                       |
| Cons_Serv_C     | arga_Hora          | Servidores por Setor com Carga Horária, Nome, Escolaridade                                |
| DECLARA_BE      | NS_ANEXO           | Relação de servidores que declararam e não declararam os bens no exercício 2014 em diante |
| DECLARA_BE      | NS_LISTA           | Listagem de quem enviou a delcaração de bens no ano base especificado.                    |
| DECLARACAO_BENS |                    | Relação de servidores que declararam e não declararam os bens no exercício                |
| Descrição d     | etalhada           |                                                                                           |
| Relação de se   | rvidores que decla | araram e não declararam os bens no exercício a partir do Ano Base 2014.                   |
|                 |                    |                                                                                           |
|                 |                    |                                                                                           |

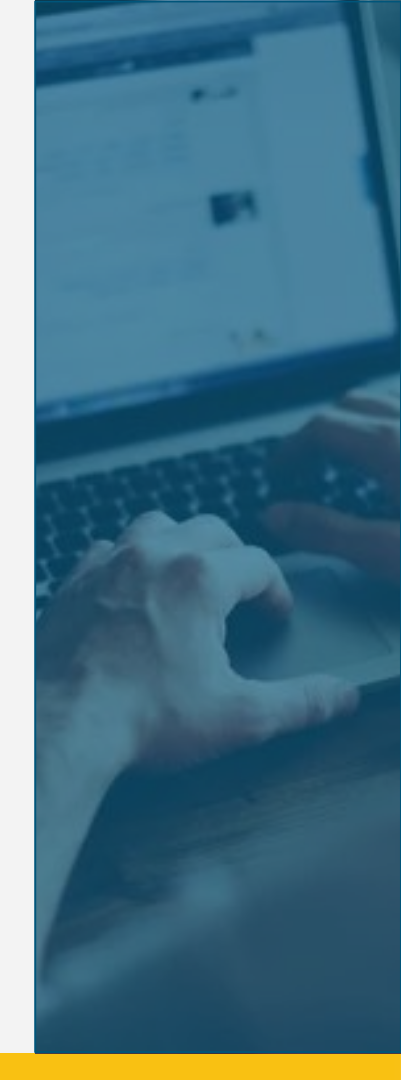

### Emissão do relatório no RHE

3. Preencha as informações conforme a imagem abaixo e clique em Executa.

| Ipo de Arquivo C<br>Arquivo | sv  SEpara | adori; 🦉 Gera Linha de Cabeçalho? 🖳 Gerar arquivo local?<br>Procurar |
|-----------------------------|------------|----------------------------------------------------------------------|
|                             | Re         | torna                                                                |
| Parâmetro                   |            | Descrição do Valor                                                   |
| Ano Base                    | 2022       |                                                                      |
| Data de Inicio              | 01/01/2023 |                                                                      |
| Data de Fim                 | 31/12/2023 |                                                                      |
| Órgão                       | 1300       | Secretaria de Planejamento, Governança e Gestão                      |
|                             |            |                                                                      |
|                             |            |                                                                      |
|                             |            |                                                                      |
|                             |            |                                                                      |

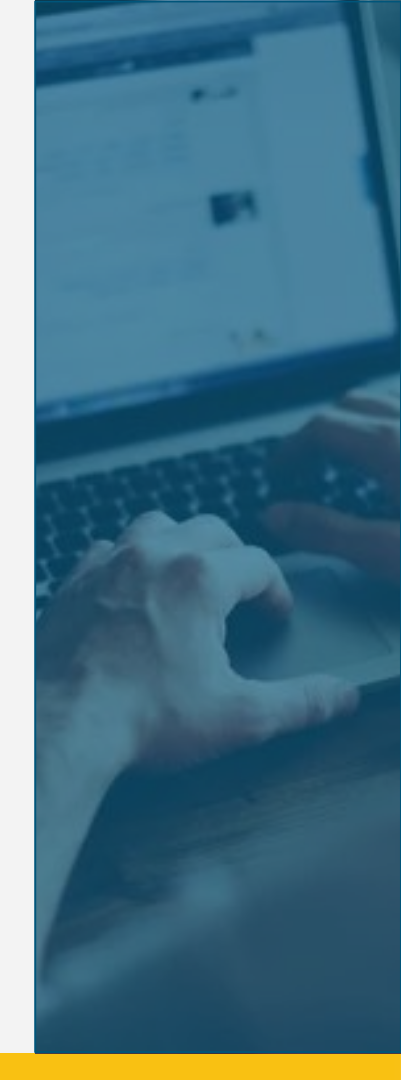

## ENVIO DBR NO PORTAL DO SERVIDOR RS

#### **Envio DBR no Portal do Servidor RS**

 No RHE, clique em Declaração de Bens e Rendas e marque as opções correspondentes, conforme imagem abaixo. Após, anexe o Arquivo da Declaração e o Arquivo do Recibo. Se estiver tudo certo, clique em Salvar.

| A Managana                     | Nova Declaração de Bens e Rendas                                                                                                    |
|--------------------------------|----------------------------------------------------------------------------------------------------|
|                                | Salvar S Limpar x Fechar                                                                                                    |
| 😤 Histórico Funcional          | É declaração deste ano? Se sim, selecione aqui: 🗹 🔸 —————————————————————————————————                                                                                                    |
| Eventos do Histórico           | Ou, caso seja de outro ano, informe o Ano-Base aqui: 2022                                                                                                    |
| 🗐 Formação e Capacitação       | Estou ciente, e de acordo, de que os documentos ora anexados, nos termos da Lei nº 12.980/08, regulamentada pelo Decreto nº 48.706/11, sejam passíveis de auditoria do Tribunal de Contas |
| Contracheques                  | do Estado, ein conformidade com o disposto em resolução e instrução normativa.                                                                                                    |
|                                | Declaro que exerço ou exerci, nos últimos dois anos, cargos de direção e/ou de órgãos colegiados, tanto no setor público quanto no setor privado.                                         |
| Previdenciárias                | Declaro que os arquivos enviados foram extraídos do programa de preenchimento da Declaração de Ajuste Anual do Imposto de Renda Pessoa Física - DIRPF.                                    |
| Comprovantes de                | Declaro que no exercício informado estou ISENTO DA ENTREGA DA DECLARAÇÃO À RECEITA FEDERAL e, por esta razão, anexo minha Declaração de Bens no campo abaixo.                             |
| Rendimentos                    |                                                                                                    |
| Frequência                     | Arquivo da Declaração: * + Arquivo da Declaração                                                                                                    |
| Férias                         | + Arquivo do Recibo                                                                                                    |
| 💾 Licença Prêmio/Especial      | Alduvo do Recibo.                                                                                                    |
| 🕑 Tempo de Serviço             | Após selecionar os arquivos, clique em Salvar para incluir a Declaração de Bens e Rendas.                                                                                                 |
| Declaração de Bens e<br>Rendas | ©PROCERGS   Todos os Direitos Reservados.                                                                                                    |

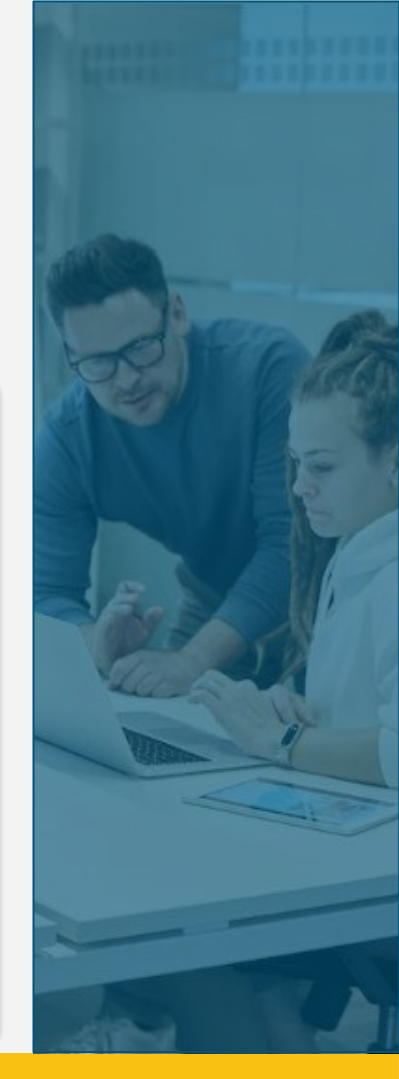

#### **Envio DBR no Portal do Servidor**

**2.** Por fim, clique em **Incluir**. Caso existam dúvidas quanto ao envio das declarações pelo Portal do Servidor RS, baixe o <u>manual</u> com as instruções.

| RHE Recursos<br>Humanos do<br>Estado RS |                                   |        |  |  |
|-----------------------------------------|-----------------------------------|--------|--|--|
| A Mensagens                             | Declaração de Bens e              | Rendas |  |  |
| 名 Histórico Funcional                   | 🗈 Incluir 🗙 Fecha                 | ır     |  |  |
| Eventos do Histórico                    | Clique aqui para baixar o manual. |        |  |  |
| ┛ Formação e Capacitação                | Ano-Base                          | Versão |  |  |

\*Observação: O manual da PROCERGS encontra-se desatualizado e poderá sofrer alterações.

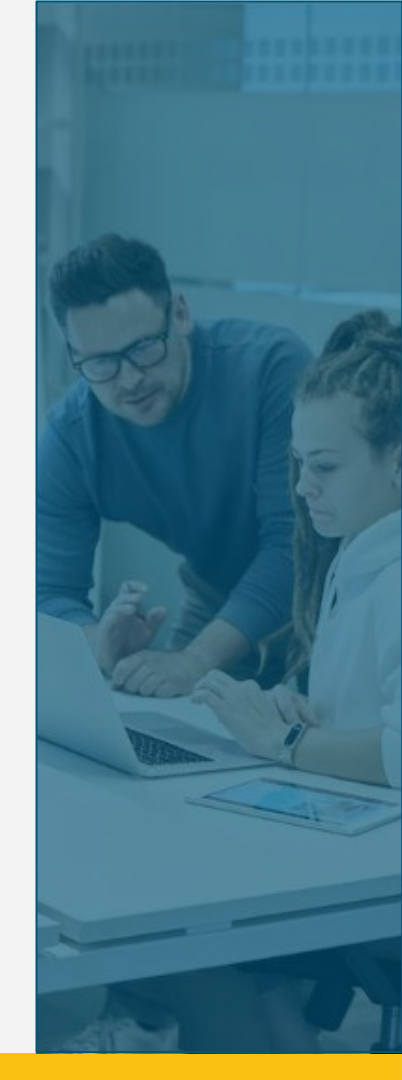

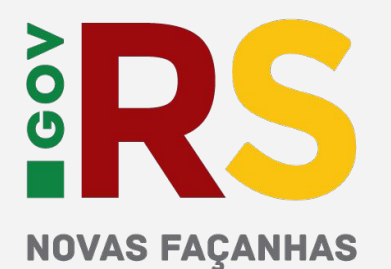

NO PLANEJAMENTO, GOVERNANÇA E GESTÃO

#### **GOVERNO DO ESTADO DO RIO GRANDE DO SUL**

Governador: Eduardo Leite Vice-Governador: Gabriel Souza

#### SECRETARIA DE PLANEJAMENTO, GOVERNANÇA E GESTÃO • SPGG

Secretária: Danielle Calazans Secretário Adjunto: Bruno Silveira

#### SUBSECRETARIA DE GESTÃO E DESENVOLVIMENTO DE PESSOAS · SUGEP

Subsecretária: Ana Carolina dal Ben Subsecretária Adjunta: Caroline Assmann

celula-multiplicadores@spgg.rs.gov.br

planejamento.rs.gov.br f 😏 (